## 外籍生線上工作証申請

Foreign Student Work Permit Online Application

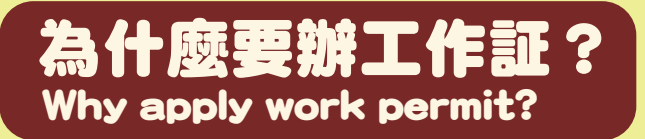

#### 依就業服務法第68條規定,僑生/外籍學生在台灣工作(不論是在校內或校外), 必須先申請並取得工作許可證。

According to the Employment Services Act (Item 68), international students who wish to work in Taiwan (either on campus or off campus) are required to apply for and obtain a work permit before starting work.

### 沒有工作証去工作會怎樣? What if work without work permit?

#### 若未依規定申請並取得工作許可證,受僱為他人工作,將被處以新台幣3萬元以上, 15萬元以下之罰金,並可能喪失居留資格,需立即出境。

Foreigners who work without a work permit will be fined from NT\$30,000 to NT\$150,000 and may lose their residence eligibility and be deported.

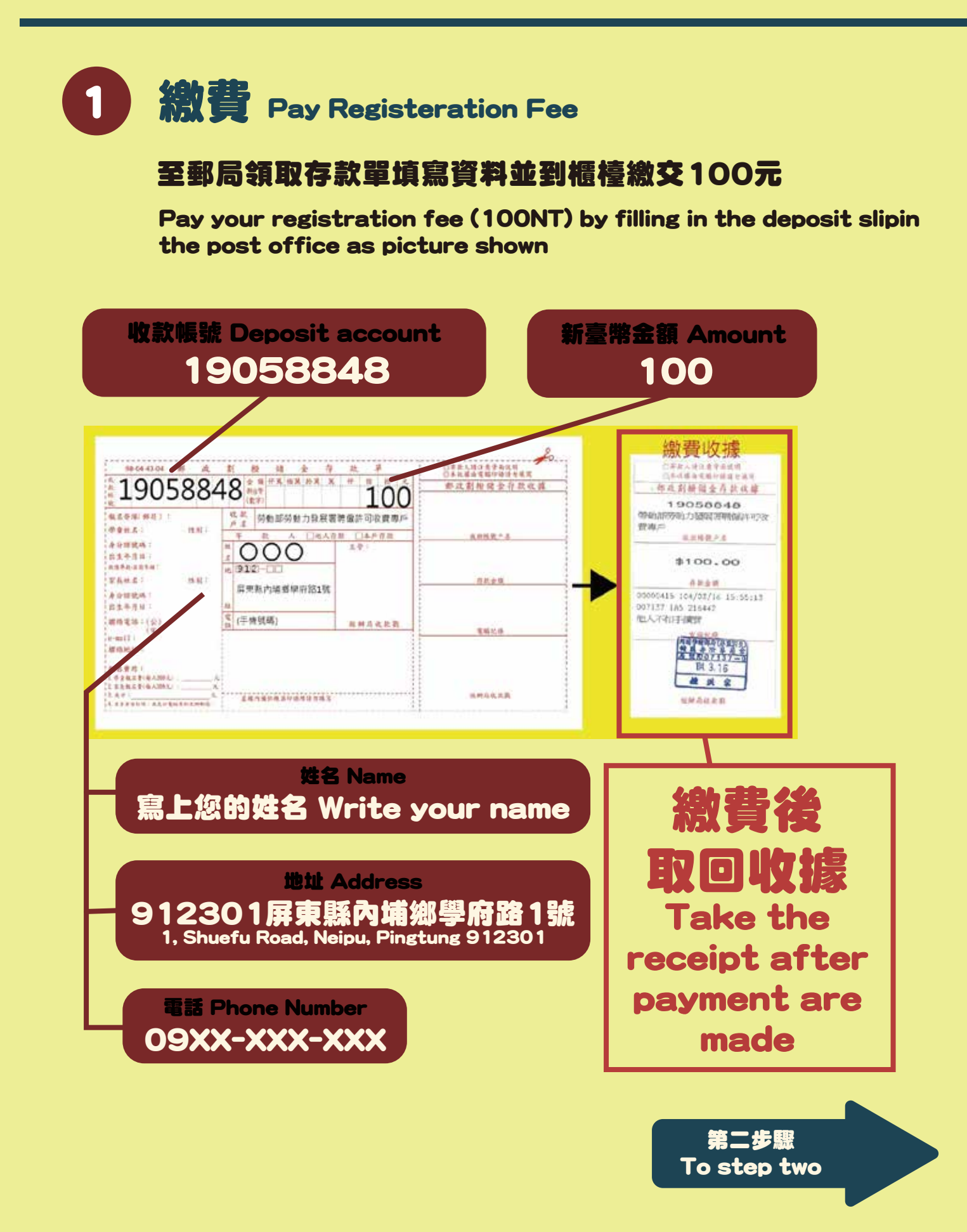

| 2 創建<br>若已有賜<br>Had an acc | <b>長號</b> Apply for an acc<br>號,請跳至 3<br>ount please go to                                                                                       | ount            |
|----------------------------|----------------------------------------------------------------------------------------------------|-----------------|
| Go to the<br>進入上           | EZ work permit website<br>工作許可申辦網                                                                                                    | ezwp.wda.gov.tw |
|                            | 日本日本の日本日本日本日本日本日本日本日本日本日本日本日本日本日本日本日本日                                                                                                    | ification Code  |
| Apply for an accou<br>申請賬號 | nt<br>記念部 京解紙 Forgot Pasaword<br>er Unlook a user account  <br>中語熟読 Apply for an account  <br>外語專案人員中議頁題<br>Work Permit for Professional Workers |                 |

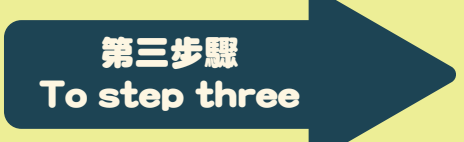

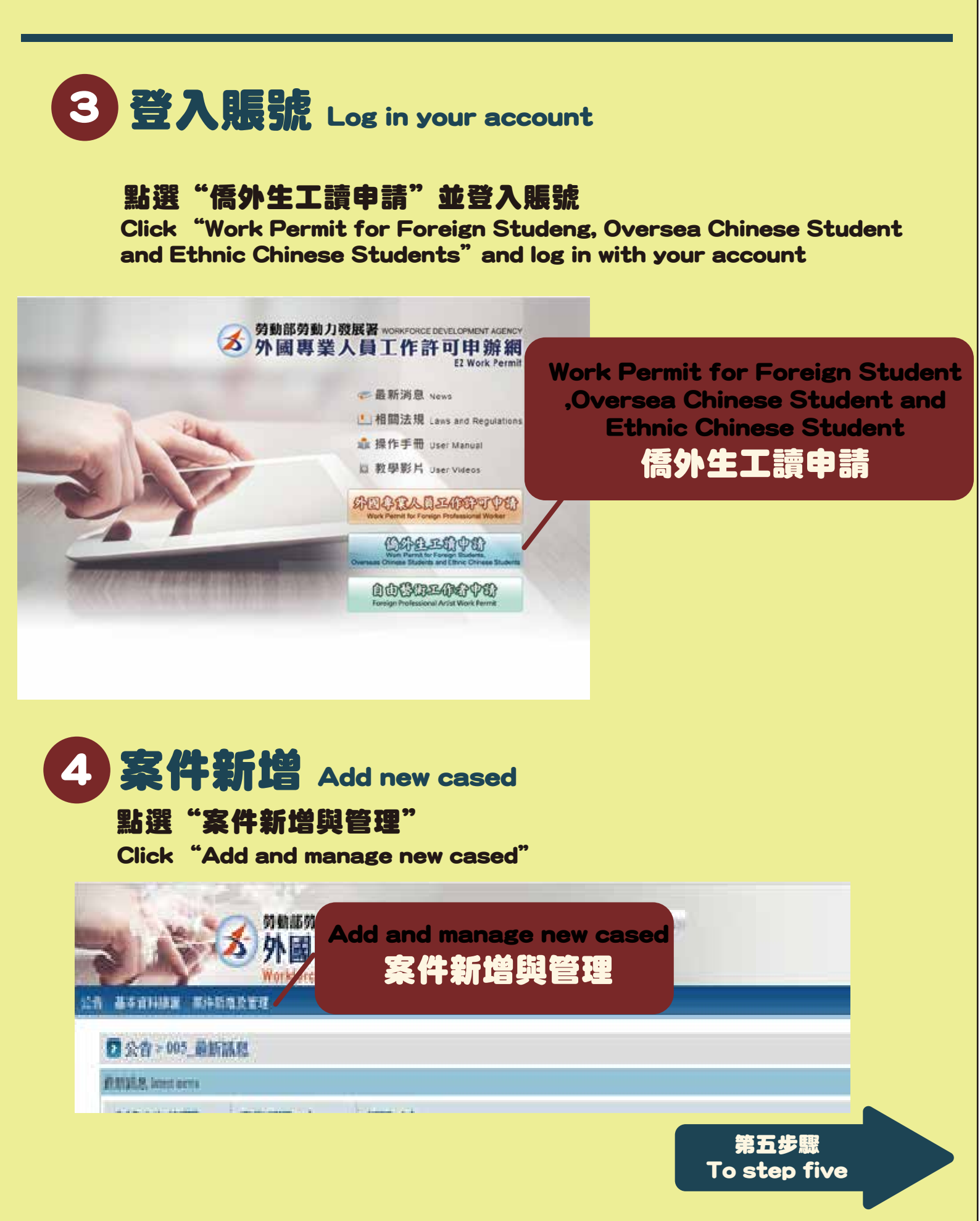

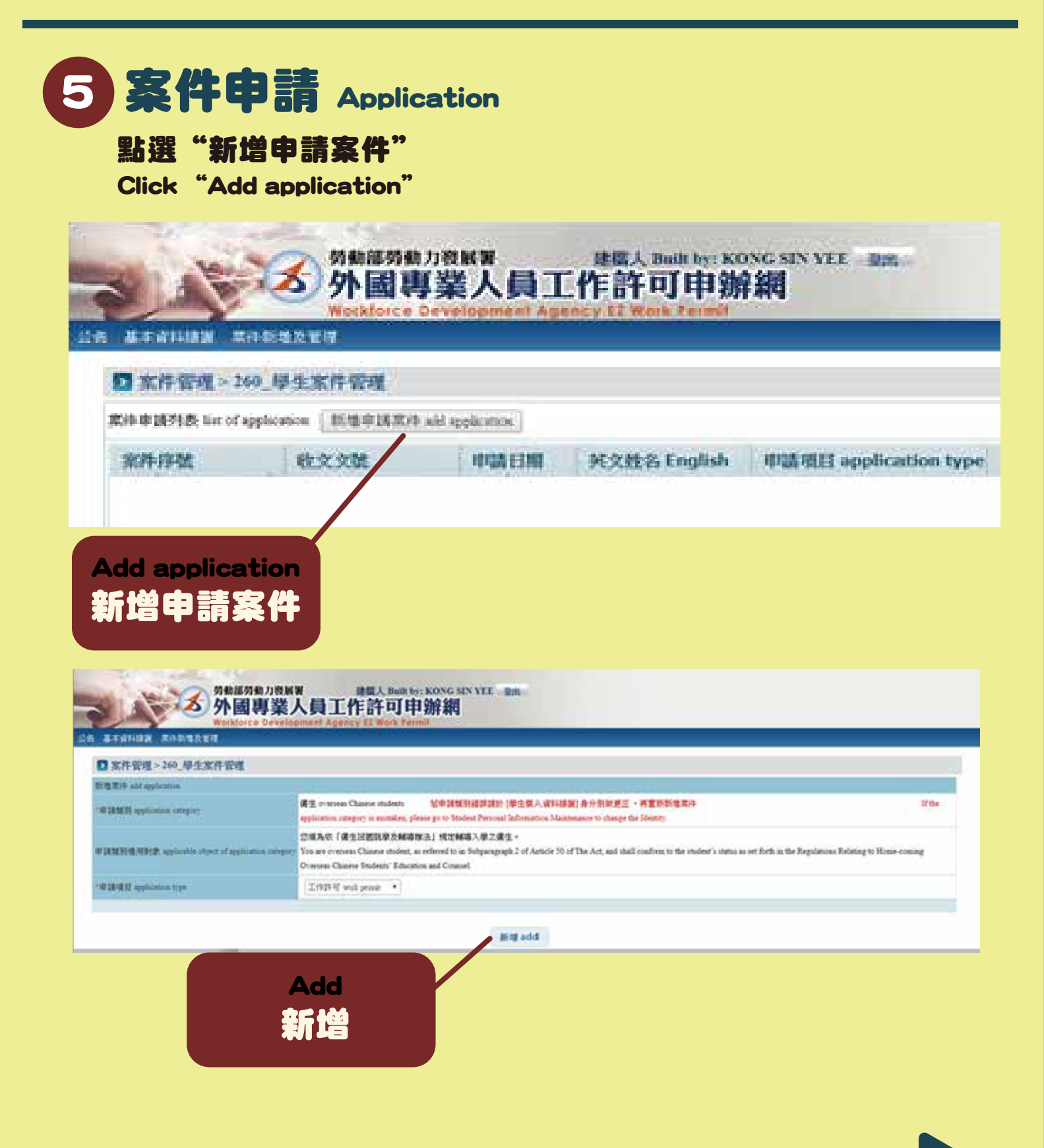

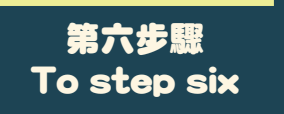

#### Work Permit Online Application Procedure

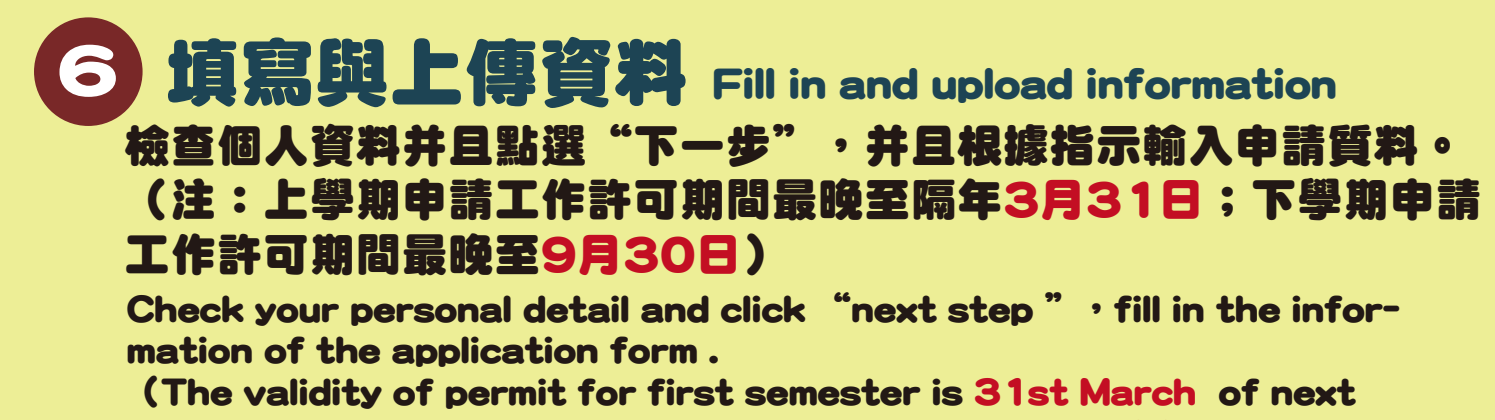

year; The validity of permit for second semester is 30th September of the year)

| nnouncement 基本資料總是Basic Information Maintena | ce 整件所推及管理NewAppEcation and Management 相關連結RelatedLinks                                                            |  |
|----------------------------------------------|----------------------------------------------------------------------------------------------------|--|
| 》案件管理 Application Management > LX01110       | 0E 學生案件管理 Student Application Management                                                                           |  |
| Risann<br>scool ad second of                 | Step1. Step1.   T.F.F.F.H.G.WERH BEX.F.J.B.   oppication frees of served: self-self-self-self-self-self-self-self- |  |
| 人基本實刊 personal information                   |                                                                                                    |  |
| 聞人理名(年文) Name of applicant(Chinese)          | 修改做人基本資料 Edit personal paville                                                                                     |  |
| 個人造業(展示) Name of applicant(English)          | 修改權人基本資料 Edit personal perfile                                                                                     |  |
| R) Gender                                    | 修改做人基本資料 Edit personal perfile                                                                                     |  |
| 編(北高) Nationality (or argum)                 |                                                                                                    |  |
| 1858 ill Pampert mather                      |                                                                                                    |  |
| 副説式一編M ARC ID number                         | 於\$vep3. 工作既同中碼習料 跨環鏈Meepi映寫到明,世計\$vep4.上僅權當場新機構(僅留證)上書歪機構(僅留證)資料交。本範格於豐物時一份更新信約關構(質質對)發碼。                         |  |
| 重年月日 Date of birth                           | 解放微人基本資料 Edit presonal profile                                                                                     |  |
| HE Those number                              | 修改信人基本資料 Bits personal profile                                                                                     |  |
|                                              |                                                                                                    |  |
|                                              | 案件暂存 save application 離開(不留存) Discard and leave the page. 下一步 next step                                            |  |

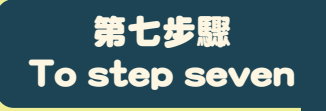